# Intel® NUC Aptio V BIOS Glossary Revision 2.0 – February 2020

#### Disclaimer

Intel Corporation disclaims all warranties and liabilities for the use of this document and the information contained herein and assumes no responsibility for any errors which may appear in this document. Intel makes no commitment to update the information contained herein and may make changes at any time without notice. There are no express or implied licenses granted there under to any intellectual property rights of Intel Corporation or others to design or fabricate Intel integrated circuits or integrated circuits based on the information in this document. Contact your local sales office to obtain the latest specifications before placing your order.

Information in this document is provided in connection with Intel products. Intel assumes no liability whatsoever, including infringement of any patent or copyright, for sale and use of Intel products except as provided in Intel's Terms and Conditions of Sale for such products. Intel retains the right to make changes to these specifications at any time, without notice. Intel processors and chipsets may contain design defects or errors known as errata which may cause the product to deviate from published specifications. Current characterized errata are available on request.

HDMI is a registered trademark of HDMI Licensing, LLC.

DisplayPort is a trademark of VESA.

Bluetooth is a registered trademark of Bluetooth SIG, Inc.

PCI, PCIe, and PCI Express are trademarks of PCI-SIG.

\* Other names and brands may be claimed as the property of others.

Copyright © 2014-2020 Intel Corporation. All rights reserved.

# Contents

| Introduction               | 4  |
|----------------------------|----|
| Main                       | 6  |
| Advanced > Storage         | 8  |
| Advanced > Onboard Devices | 10 |
| Advanced > Video           | 14 |
| Advanced > USB             | 16 |
| Advanced > Add-In Config   | 18 |
| Advanced > Event Log       | 18 |
| Cooling                    | 20 |
| Performance                | 23 |
| Security                   | 28 |
| Power                      | 33 |
| Boot                       |    |

# Introduction

The BIOS Setup program can be used to view and change the BIOS settings for the Intel® NUC. BIOS Setup is accessed by pressing **F2** after the Power-On Self-Test (POST) memory test begins and before the operating system boot begins.

The presence of menus and BIOS settings are dependent on your Intel NUC model, hardware components installed, and the BIOS version.

If any problems occur (poor performance, intermittent issues) after making BIOS settings changes, reset the BIOS to default values:

- 1. Press **F2** during boot to enter the BIOS Setup.
- 2. Press **F9** to set defaults.
- 3. Press F10 to save and exit.

If the system locks or won't boot after making BIOS settings changes, perform a BIOS Recovery.

#### How to Read this Glossary

| Туре              | Indicates the type of BIOS setting.                                                                                                    |
|-------------------|----------------------------------------------------------------------------------------------------|
|                   | <ul> <li>Action: BIOS takes a specific action when this is selected. There may be a confirmation prompt before the action is taken.</li> <li>Checkbox: BIOS displays a checkbox that can be set or cleared.</li> <li>Information: BIOS displays non-selectable text.</li> <li>Numeric: BIOS displays a number that can be incremented, decremented, manually entered, or set with a slider bar.</li> <li>One-of: BIOS displays a list of options and allows one to be selected.</li> <li>Ordered List: BIOS displays a list of options that can be reordered.</li> <li>Password: BIOS displays a window for the user to enter text. Each character entered is displayed as an asterisk character (*). If an invalid character is entered, the BIOS will beep and will not display an additional asterisk.</li> </ul> |
| Range             | Minimum and Maximum values that can be set (for Numeric questions).                                                                                                    |
| Help              | Help text that appears in the standard Help section of the Setup screen.                                                                                                    |
| Advanced Help     | Help text that appears in the Advanced Help pop-up window.                                                                                                    |
| Requires          | Lists requirements for this question to appear in BIOS Setup.                                                                                                    |
| Aptio V BIOS Page | Indicates the BIOS page or menu where the setting is found.                                                                                                    |

# Setup Hotkeys

| F1                                    | Opens the Advanced Help pop-up window for the selected question.                                            |
|---------------------------------------|----------------------------------------------------------------------------------------------------|
| F7                                    | Initiates a BIOS update process.                                                                            |
| F9                                    | Invokes a confirmation dialog to load default settings.                                                     |
| F10                                   | Invokes a confirmation dialog to Exit and Save Changes.                                                     |
| Ctrl + Alt + Del                      | Restarts the system.                                                                                        |
| Arrow Left<br>Arrow Right<br>Arrow Up | Moves the cursor left/right/up/down one question.                                                           |
| Arrow Down                            |                                                                                                    |
| Tab<br>Shift + Tab                    | When selecting an option from a drop-down list, moves the cursor up/down one option.                        |
| Esc                                   | When selecting an option for a One-Of/Ordered List question: Close option selection box and cancel changes. |
|                                       | When selecting a value for a Numeric question: Cancel changes.                                              |
|                                       | When viewing a Setup sub-screen page: Return to parent Setup page.                                          |
|                                       | When viewing a top-level Setup page: Invoke confirmation dialog box to Exit Discarding Changes.             |
|                                       | When viewing a confirmation dialog box: Close confirmation dialog box without taking action.                |
|                                       | When entering text into a Password/Text Entry window: Close window and cancel changes.                      |

# Main

#### Processor Type:

| Туре              | Information |
|-------------------|-------------|
| Aptio V BIOS Page | Main        |

• Displays the processor brand.

#### Max Processor Turbo Frequency

| Туре              | Information |
|-------------------|-------------|
| Aptio V BIOS Page | Main        |

• Displays the max processor turbo frequency.

#### Max Processor Non Turbo Frequency

| Туре              | Information |
|-------------------|-------------|
| Aptio V BIOS Page | Main        |

• Displays the max processor non-turbo frequency.

#### Host Clock Frequency

| 1 1               |             |
|-------------------|-------------|
| Туре              | Information |
| Aptio V BIOS Page | Main        |

• Displays the default Host Clock Frequency.

#### L2 Cache RAM

| Туре              | Information |
|-------------------|-------------|
| Aptio V BIOS Page | Main        |

• Displays the total L2 cache memory of the installed processor in megabytes. If the installed processor is multi- core, it is displayed as number of cores x L2 cache per core.

#### L3 Cache RAM

| Туре              | Information |
|-------------------|-------------|
| Aptio V BIOS Page | Main        |

• Displays the total L3 cache memory of the installed processor in megabytes.

#### CPUID

| Туре              | Information |
|-------------------|-------------|
| Aptio V BIOS Page | Main        |

• Displays the processor CPUID in hexadecimal.

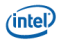

#### Microcode Update Revision

| Туре              | Information |
|-------------------|-------------|
| Aptio V BIOS Page | Main        |

• 32-bit processor microcode update revision in hexadecimal.

#### **Total Memory Installed**

| Туре              | Information |
|-------------------|-------------|
| Aptio V BIOS Page | Main        |

• Displays the total installed system memory size in gigabytes.

#### **Memory Speed**

| Туре              | Information |
|-------------------|-------------|
| Aptio V BIOS Page | Main        |

• Displays the current memory speed. Defined as Current Host Clock Frequency x Memory Reference Multiplier x Memory Multiplier.

#### SODIMM *n* (Memory Channel *x*)

| Туре              | Information |
|-------------------|-------------|
| Aptio V BIOS Page | Main        |

• Displays the installed system memory size in SODIMM *n* (Channel *x*) in gigabytes. One of these lines is displayed for each memory slot present on the motherboard.

#### Intel<sup>®</sup> ME FW Version

| Туре              | Information               |
|-------------------|---------------------------|
| Requires          | ME is present and running |
| Aptio V BIOS Page | Main                      |

• Displays ME Firmware Version.

#### EC FW Version

| Туре              | Information                 |
|-------------------|-----------------------------|
| Requires          | EC is present on the system |
| Aptio V BIOS Page | Main                        |

#### Onboard LAN MAC Address / Secondary LAN MAC Address

| Туре              | Information |
|-------------------|-------------|
| Aptio V BIOS Page | Main        |

• MAC Address of onboard LAN device(s) in hexadecimal.

#### System Language

| Туре              | Information |
|-------------------|-------------|
| Aptio V BIOS Page | Main        |

• Displays the system BIOS default language. Currently, only English.

### System Date and Time:

• Displays the current time and date in format: MM/DD/YYYY HH:MM:SS XM

### System Information

| Manufacturer  | System Manufacturer string from SMBIOS Type 1 structure.  |
|---------------|-----------------------------------------------------------|
| Product Name  | System Product Name string from SMBIOS Type 1 structure.  |
| Version       | System Version string from SMBIOS Type 1 structure.       |
| Serial Number | System Serial Number string from SMBIOS Type 1 structure. |
| UUID          | System UUID/GUID from SMBIOS Type 1 structure.            |
| SKU Number    | System SKU Number string from SMBIOS Type 1 structure.    |
| Family        | System Family string from SMBIOS Type 1 structure.        |

### **Board Information**

| Manufacturer  | System Manufacturer string from SMBIOS Type 2 structure.  |
|---------------|-----------------------------------------------------------|
| Product Name  | System Product Name string from SMBIOS Type 2 structure.  |
| Version       | System Version string from SMBIOS Type 2 structure.       |
| Serial Number | System Serial Number string from SMBIOS Type 2 structure. |
| Asset Tag     | Board Asset Tag string from SMBIOS Type 2 structure.      |

### Chassis Information

| Manufacturer  | System Manufacturer string from SMBIOS Type 3 structure.  |
|---------------|-----------------------------------------------------------|
| Product Name  | System Product Name string from SMBIOS Type 3 structure.  |
| Version       | System Version string from SMBIOS Type 3 structure.       |
| Serial Number | System Serial Number string from SMBIOS Type 3 structure. |
| Asset Tag     | Board Asset Tag string from SMBIOS Type 3 structure.      |

# Advanced > Storage

### SATA Controller(s)

| Туре              | One-of                                  |
|-------------------|-----------------------------------------|
| Enabled           | Enables the onboard SATA controller(s)  |
| Disabled          | Disables the onboard SATA controller(s) |
| Aptio V BIOS Page | Advanced > Storage                      |

### SATA Mode Selection

| Туре                                          | One-of                                                                                                    |
|-----------------------------------------------|----------------------------------------------------------------------------------------------------|
| AHCI                                          | PCH SATA controller is configured in AHCI mode.                                                                       |
| RAID                                          | PCH SATA controller is configured in RAID mode.                                                                       |
| Intel RST Premium With<br>Intel Optane System | PCH SATA controller is configured in Optane mode.                                                                     |
| Help                                          | Configures the Chipset SATA controller mode.<br>Warning: OS may not boot if this setting is changed after OS install. |

| Advanced Help     | <ul> <li>AHCI: Supports advanced SATA features such as Native Command Queuing.</li> <li>RAID: Allows multiple drives to be merged into larger volumes for increased performance and/or reliability. Always enables AHCI.</li> <li>Intel RST Premium With Intel Optane System Acceleration: Fast Boot will be Grayed-out and disabled under Optane mode.</li> <li>Warning: OS may not boot if this setting is changed after OS install.</li> </ul> |
|-------------------|----------------------------------------------------------------------------------------------------|
| Requires          | Intel RST Premium With Intel Optane System Acceleration will be Grayed-out and not able to be selected when Fast Boot is enabled.                                                                                                    |
| Aptio V BIOS Page | Advanced > Storage                                                                                                    |

- If a USB keyboard is attached to a USB port that has been disabled via one of these Setup questions, it will be enabled during POST and Setup, but will be disabled before OS boot.
- All non-keyboard devices will be disabled during POST, Setup, and OS. This means that drives attached to disabled USB ports will not appear in the BIOS boot order in Setup.
- If the Portable Device Charging Mode for a USB port is set to Charging Only, then a keyboard attached to that port will not be functional, even during POST.

#### eMMC Controller

| Туре              | One-of                                          |
|-------------------|-------------------------------------------------|
| Enabled           |                                                 |
| Disabled          |                                                 |
| Help              | Enables or Disables the eMMC controller device. |
| Aptio V BIOS Page | Advanced > Storage                              |

#### eMMC

| Туре              | Information        |
|-------------------|--------------------|
| Aptio V BIOS Page | Advanced > Storage |

• Displays eMMC device identification string

#### **RST PCIe Storage Remapping**

| Туре              | Checkbox                                                                      |
|-------------------|-------------------------------------------------------------------------------|
| Help              | Configures the PCIe storage remapping.                                        |
|                   | Warning: OS may not boot if this setting is changed after OS install.         |
| Requires          | The Chipset SATA controller supports the PCIe storage remapping.              |
|                   | Chipset SATA Mode is set to RAID.                                             |
|                   | Remapping is enabled and grey out if Optane mode in Chipset SATA mode is set. |
| Aptio V BIOS Page | Advanced > Storage                                                            |
|                   |                                                                               |

#### SMART Self Test

| Туре              | Checkbox                                                                                                    |
|-------------------|----------------------------------------------------------------------------------------------------|
| Help              | Enables or Disables S.M.A.R.T - Self-Monitoring, Analysis, and Reporting Technology. If supported on any attached drives, BIOS will monitor drive health. |
| Aptio V BIOS Page | Advanced > Storage                                                                                                    |

#### SATA Port

| Туре              | Checkbox                       |
|-------------------|--------------------------------|
| Help              | Enables or Disables SATA Port. |
| Aptio V BIOS Page | Advanced > Storage             |

#### M.2 Port

| Туре              | Checkbox                      |
|-------------------|-------------------------------|
| Help              | Enables or Disables M.2 Port. |
| Aptio V BIOS Page | Advanced > Storage            |

#### M.2 SATA

| Туре              | Information        |
|-------------------|--------------------|
| Aptio V BIOS Page | Advanced > Storage |

• Displays the make/model of the M.2 SATA device installed

#### M.2 Slot Vendor ID:Device ID:Port

| Туре              | Information        |
|-------------------|--------------------|
| Aptio V BIOS Page | Advanced > Storage |

• Displays the vendor ID of the M.2 device installed

### Hard Disk Pre-Delay

| Туре              | Numeric                                                                                                    |
|-------------------|----------------------------------------------------------------------------------------------------|
| Help              | Delay (in seconds) before hard drives are initialized. This can be used to increase the amount of time that the BIOS Splash Screen displays. |
| Aptio V BIOS Page | Advanced > Storage                                                                                                    |

#### HDD Activity LED

| Туре              | Checkbox                                         |
|-------------------|--------------------------------------------------|
| Help              | Enables or disables the Hard Drive Activity LED. |
| Aptio V BIOS Page | Advanced > Storage                               |

# Advanced > Onboard Devices

#### HD Audio

| Туре              | One-of                     |
|-------------------|----------------------------|
| Disabled          | Disables HD audio.         |
| Enabled           | Enables HD audio.          |
| Auto              |                            |
| Aptio V BIOS Page | Advanced > Onboard Devices |

#### LAN

| Туре     | One-of                                        |
|----------|-----------------------------------------------|
| Disabled | Disables the onboard Ethernet LAN controller. |
| Enabled  | Enables the onboard Ethernet LAN controller.  |

### Aptio V BIOS Page Advanced > Onboard Devices

#### Secondary LAN

| Туре              | Checkbox                                                                      |
|-------------------|-------------------------------------------------------------------------------|
| Help              | Enables or Disables the secondary Ethernet LAN Controller, if one is present. |
| Aptio V BIOS Page | Advanced > Onboard Devices                                                    |

### Thunderbolt<sup>™</sup> Controller Support

| Туре              | One-of                                      |
|-------------------|---------------------------------------------|
| Disabled          | Disables the onboard Thunderbolt controller |
| Enabled           | Enables the onboard Thunderbolt controller  |
| Aptio V BIOS Page | Advanced > Onboard Devices                  |

#### Control Iommu Pre-boot Behavior

| Туре                                            | One-of                                                                                                    |
|-------------------------------------------------|----------------------------------------------------------------------------------------------------|
| Disable IOMMU                                   |                                                                                                    |
| Enable IOMMU during boot without exception list |                                                                                                    |
| Help                                            | IOMMU (I/O Memory Management Unit) is a feature supported by motherboard chipsets that provides enhanced virtual-to-physical memory mapping capabilities, including the ability to map large portions of non-contiguous memory. IOMMU can be enabled in the motherboard's BIOS, in order to resolve issues with virtual machine device drivers. |
| Aptio V BIOS Page                               | Advanced > Onboard Devices                                                                                                    |

### Trusted Platform Module 2.0 Presence

| Туре              | Checkbox                                                             |
|-------------------|----------------------------------------------------------------------|
| Help              | Controls exposure of the onboard TPM device to the operating system. |
| Aptio V BIOS Page | Advanced > Onboard Devices                                           |

#### WLAN

| Туре              | Checkbox                                                 |
|-------------------|----------------------------------------------------------|
| Help              | Enables or Disables the onboard Wireless LAN Controller. |
| Aptio V BIOS Page | Advanced > Onboard Devices                               |

#### Bluetooth

| Туре              | Checkbox                                              |
|-------------------|-------------------------------------------------------|
| Help              | Enables or Disables the onboard Bluetooth Controller. |
| Aptio V BIOS Page | Advanced > Onboard Devices                            |

### SDCard 3.0 Controller

| Туре     | One-of                |
|----------|-----------------------|
| Disabled | Disables the SD Card. |
| Enabled  | Enables the SD Card.  |

| Aptio V BIOS Page   | Advanced > Onboard Devices |
|---------------------|----------------------------|
| , plie i Die e lage |                            |

### Gaussian Mixture Models and Neural Networks Accelerator (GNA)

| Туре              | Checkbox                                   |
|-------------------|--------------------------------------------|
| Help              | Enables or Disables the GNA functionality. |
| Aptio V BIOS Page | Advanced > Onboard Devices                 |

#### Enhanced Consumer IR

| Туре              | Checkbox                                             |
|-------------------|------------------------------------------------------|
| Help              | Enables or Disables Enhanced Consumer Infrared (CIR) |
| Aptio V BIOS Page | Advanced > Onboard Devices                           |

### HDMI CEC Control

| Туре              | Checkbox                                                                                                    |
|-------------------|----------------------------------------------------------------------------------------------------|
| Help              | Enables or Disables the onboard HDMI CEC control. This must be set to Disable to allow external CEC adaptor for CEC header. |
| Aptio V BIOS Page | Advanced > Onboard Devices                                                                                                  |

#### TV HDMI Port

| Туре              | One-of                                                  |
|-------------------|---------------------------------------------------------|
| HDMI 1            |                                                         |
| Help              | Configures the TV HDMI Port the system is connected to. |
| Aptio V BIOS Page | Advanced > Onboard Devices                              |

#### Auto Turn On TV

| Туре               | One-of                                                                              |
|--------------------|-------------------------------------------------------------------------------------|
| Disable            | TV does not turn on when Intel NUC is turned on or resumes from sleep state.        |
| From S3/S4/S5 Boot | TV turns on when Intel NUC is powered on or resumes from S3/S4/S5 state.            |
| From S3 Resume     | TV turns on when Intel NUC resumes from S3 state.                                   |
| From S4/S5 Boot    | TV turns on when Intel NUC is powered on or resumes from S4/S5 state.               |
| Help               | Determines what happens to the TV when the Intel NUC goes to sleep or is shut down. |
| Aptio V BIOS Page  | Advanced > Onboard Devices                                                          |

### Auto Turn Off TV

| Туре                | One-of                                                                              |
|---------------------|-------------------------------------------------------------------------------------|
| Disable             | TV stays on when Intel NUC is shut down or enters a sleep state.                    |
| When S0 to S3/S4/S5 | TV turns off when Intel NUC enters S3/S4/S5 state.                                  |
| When S0 to S3       | TV turns off when Intel NUC enters S3 state.                                        |
| When S0 to S4/S5    | TV turns off when Intel NUC enters S4/S5 state.                                     |
| Help                | Determines what happens to the TV when the Intel NUC goes to sleep or is shut down. |
| Aptio V BIOS Page   | Advanced > Onboard Devices                                                          |

### Wake on TV

| Туре    | One-of                                    |
|---------|-------------------------------------------|
| Disable | Intel NUC stays off when TV is turned on. |

| From S3/S4/S5     | Intel NUC wakes from S3/S4/S5 power state when TV is turned on.    |
|-------------------|--------------------------------------------------------------------|
| From S3           | Intel NUC wakes from S3 power state when TV is turned on.          |
| From S4/S5        | Intel NUC wakes from S4/S5 power state when TV is turned on.       |
| Help              | Determines what happens to the Intel NUC when the TV is turned on. |
| Aptio V BIOS Page | Advanced > Onboard Devices                                         |

# Standby on TV

| Туре                | One-of                                                                                            |
|---------------------|---------------------------------------------------------------------------------------------------|
| Disable             | Intel NUC remains in its current state when TV is turned off (nothing happens).                   |
| Power Button Toggle | When TV is turned off, the Intel NUC action defined for the power button in Windows is triggered. |
| Sleep Button Toggle | When TV is turned off, the Intel NUC action defined for the sleep button in Windows is triggered. |
| Help                | Determines what happens to the Intel NUC when TV is turned off.                                   |
| Aptio V BIOS Page   | Advanced > Onboard Devices                                                                        |

# High Precision Event Timers

| Туре              | Checkbox                                                                                                    |
|-------------------|----------------------------------------------------------------------------------------------------|
| Help              | High Precision Event Timers are integrated into chipset hardware and are available for use by operating systems.<br>They can be disabled if incompatible with an OS or application. |
| Aptio V BIOS Page | Advanced > Onboard Devices                                                                                                    |

### Bootup NumLock State

| Туре              | Checkbox                                                              |
|-------------------|-----------------------------------------------------------------------|
| Help              | If Num Lock is enabled, the keypad defaults to numeric functionality. |
| Aptio V BIOS Page | Advanced > Onboard Devices                                            |

### Failsafe Watchdog

| Туре              | Checkbox                                                                                                    |
|-------------------|----------------------------------------------------------------------------------------------------|
| Help              | After a boot failure, uses BIOS defaults to allow the system to boot back into BIOS Setup while retaining the last used BIOS Setup values set by the user. |
| Aptio V BIOS Page | Advanced > Onboard Devices                                                                                                    |

# Advanced > Video

#### IGD Minimum Memory

| Туре              | One-of                                                                                                    |
|-------------------|----------------------------------------------------------------------------------------------------|
| 32 MB             |                                                                                                    |
| 64 MB             |                                                                                                    |
| 128 MB            | Note: Kaby Lake platform does not support 128 MB option.                                                                                                    |
| 256 MB            | Note: Kaby Lake platform does not support 256 MB option.                                                                                                    |
| 512 MB            | Note: Kaby Lake platform does not support 512 MB option.                                                                                                    |
| 1 GB              | Note: Broadwell and Kaby Lake platforms do not support 1GB option.<br>Platform memory address space resource dependent. BIOS shall hide this option if<br>memory address space is not enough.    |
| 1.5 GB            | Note: Broadwell and Kaby Lake platforms do not support 1.5GB option.<br>Platform memory address space resource dependent. BIOS shall hide this option if<br>memory address space is not enough.  |
| Help              | Selects the minimum amount of system memory allocated to the Integrated Graphics Device (IGD).<br>The maximum amount of memory allocated is determined by the operating system and video driver. |
| Aptio V BIOS Page | Advanced > Video                                                                                                    |

- The 64 and 128 MB options are not selectable if the system has less than 1 GB of memory installed.
- The 512 MB option is not selectable if the system has less than 1.5 GB of memory installed.
- The 1 GB option is not selectable if the system has less than 2 GB of memory installed.

#### IGD Aperture Size

| Туре              | One-of                                                                                                    |
|-------------------|----------------------------------------------------------------------------------------------------|
| 128 MB            |                                                                                                    |
| 256 MB            |                                                                                                    |
| 512 MB            |                                                                                                    |
| 1024 MB           | Platform memory address space resource dependent. BIOS shall hide this option if memory address space is not enough.                                                                                  |
| 2048 MB           | UEFI mode only.<br>Platform memory address space resource dependent. BIOS shall hide this option if memory address space is not enough.                                                               |
| 4096 MB           | Note: Kaby Lake platform does not support 4096MB option<br>UEFI mode only.<br>Platform memory address space resource dependent. BIOS shall hide this option if<br>memory address space is not enough. |
| Help              | Selects the aperture size for the Integrated Graphics Device (IGD). Requires motherboard supports at least one video port tied to IGD.                                                                |
| Aptio V BIOS Page | Advanced > Video                                                                                                    |

# IGD Primary Video Port

| Туре              | One-of                                                                                                    |
|-------------------|----------------------------------------------------------------------------------------------------|
| Auto              | Video BIOS will auto-detect attached monitors and output video to a maximum of two external ports.                                                                                                    |
| HDMI              |                                                                                                    |
| Thunderbolt       |                                                                                                    |
| Help              | Selects preference for Integrated Graphics Device (IGD) display interface used for<br>environments without a graphics driver, such as POST.<br>Auto will attempt to detect connected monitors and will display video on a maximum of<br>two ports. |
| Aptio V BIOS Page | Advanced > Video                                                                                                    |

### IGD Secondary Video Port

| Туре              | One-of                                                                                                    |
|-------------------|----------------------------------------------------------------------------------------------------|
| None              |                                                                                                    |
| HDMI              |                                                                                                    |
| Thunderbolt       |                                                                                                    |
| Help              | Selects preference for mirrored Integrated Graphics Device (IGD) display interface used for environments without a graphics driver, such as POST. |
| Requires          | IGD Primary Port is set to HDMI or Thunderbolt.                                                                                                   |
| Aptio V BIOS Page | Advanced > Video                                                                                                    |

### **Rotation Policy**

| Туре              | One-of                                          |
|-------------------|-------------------------------------------------|
| Normal            | Landscape (0 degree rotation)                   |
| Right             | Portrait mode (90 degree rotation to the right) |
| Left              | Portrait mode (90 degree rotation to the left)  |
| Reversion         | Landscape (180 degree rotation)                 |
| Help              | Controls the screen display direction.          |
| Aptio V BIOS Page | Advanced > Video                                |

### Display Emulation

| Туре               | One-of                                                                                                    |
|--------------------|----------------------------------------------------------------------------------------------------|
| No emulation       |                                                                                                    |
| Virtual display    | Allow emulation of display monitors for one or both HDMI ports when not attached to the system. (Headless)    |
| Persistent display | Allow emulation of display monitors for one or both HDMI ports when temporarily disconnected from the system. |
| Aptio V BIOS Page  | Advanced > Video                                                                                              |

| Туре              | One-of                                                                                                    |
|-------------------|----------------------------------------------------------------------------------------------------|
| Block Boot        | If the display device EDID is inconsistent with EDID data record in the EC NVRAM,<br>BIOS shows warning messages with options, and wait for the user selection<br>indefinitely.                                            |
| Countdown         | If the display device EDID is inconsistent with EDID data record in the EC NVRAM,<br>BIOS shows warning messages with options, and countdown 10 sec. The default<br>action will be the first option in the warning message |
| Help              | Preferred action at POST when Persistent Display Emulation is enabled and the detected displays do not match those attached when the feature was enabled                                                                   |
| Requires          | Visible only when Display Emulation mode is "Persistent Display Emulation"                                                                                                    |
| Aptio V BIOS Page | Advanced > Video                                                                                                    |

### Inconsistent Display Warning

### Inconsistent Display Warning

| Туре              | One-of                                                                                                    |
|-------------------|----------------------------------------------------------------------------------------------------|
| Auto              | The BIOS use the Integrated Graphics Device (IGD) if there are no additional graphics card (PCI-E). If an additional graphics card is plugged on the motherboard, the IGD will be disabled by the BIOS. |
| Enabled           | The Integrated Graphics Device (IGD) will always be enabled, even if a PCI-E graphics card is plugged on the motherboard                                                                                |
| Help              | Selects if Integrated Graphics Device (IGD) is enabled when a PCI-E graphics card is plugged into the motherboard.                                                                                      |
| Aptio V BIOS Page | Advanced > Video                                                                                                    |

# Advanced > USB

### USB Legacy (Legacy USB Support)

| Туре              | One-of                                                                          |
|-------------------|---------------------------------------------------------------------------------|
| Enabled           | USB Legacy allows USB support under non-USB-aware OSes.                         |
| Disabled          | Disabling USB Legacy will not disable USB keyboards during BIOS POST, including |
| Auto              | Disables legacy support if no USB devices are connected.                        |
| Aptio V BIOS Page | Advanced > USB                                                                  |

### Portable Device Charging Mode

| Туре                 | One-of                                                                                                    |
|----------------------|----------------------------------------------------------------------------------------------------|
| Off                  | Normal USB operation: USB Port will not provide extra power in S3/S4/S5                                                                                                    |
| Charging in S3/S4/S5 | USB Port will provide extra power during S3/S4/S5                                                                                                    |
| Charging Only        | USB Port will always provide extra power but cannot be used to transfer data                                                                                                    |
| Help                 | USB ports that are colored yellow support a Portable Device Charging Mode with higher maximum current.                                                                                                    |
| Advanced Help        | Off: USB Port will not provide extra power during system sleep states.<br>Charging in S3/S4/S5: USB Port will provide extra power during system sleep states.<br>Charging Only: USB Port will always provide extra power but cannot be used to transfer<br>data with USB 2.0 device. |
| Requires             | At least one USB port supports Portable Device Charging Mode                                                                                                    |
| Aptio V BIOS Page    | Advanced > USB                                                                                                    |

Front Type C Port

Front USB Charging Port

Rear USB Lower Port

**Rear USB Upper Port** 

#### Header USB Connector 2900

### Header USB Connector 2901

| Туре              | One-of                                                                                                    |
|-------------------|----------------------------------------------------------------------------------------------------|
| Enable            | Enables USB port                                                                                                    |
| Disable           | Disables USB port                                                                                                    |
| No Detect         | Disables USB port during POST only                                                                                                    |
| Help              | Help is specific to each supported motherboard header/back panel port layout.                                                                                                    |
| Advanced Help     | <ul> <li>Enable: All devices on this port will be available to BIOS and OS.</li> <li>Disable: USB keyboard/Mouse will be available to BIOS, and all devices on this port will be unavailable to OS.</li> <li>No Detect: No devices on this port will be detected by BIOS, but all will be available to OS. Use this option to speed up BIOS boot.</li> </ul> |
| Requires          | Grayed out and set to <b>Disable</b> if corresponding <b>Portable Device Charging</b> question is set to <b>Charging Only</b>                                                                                                    |
| Aptio V BIOS Page | Advanced > USB                                                                                                    |

- One of these questions is displayed for each USB port present on the motherboard.
- If a USB keyboard is attached to a USB port that has been disabled via one of these Setup questions, it will be enabled during POST and Setup, but will be disabled before OS boot.
- All non-keyboard devices will be disabled during POST, Setup, and OS. This means that drives attached to disabled USB ports will not appear in the BIOS boot order in Setup.
- If the Portable Device Charging Mode for a USB port is set to Charging Only, then a keyboard attached to that port will not be functional, even during POST.

| Туре              | One-of                                                                                                    |
|-------------------|----------------------------------------------------------------------------------------------------|
| Enable            | Enables USB port                                                                                                  |
| No Detect         | Disables USB port during POST only                                                                                |
| Help              | Provides USB 5V power during a System reset or warm reboot to prevent attached USB devices going through a reset. |
| Aptio V BIOS Page | Advanced > USB                                                                                                    |

### Retain USB power during System Reset

# Advanced > Add-In Config

Configuration information and options for onboard or add-in devices are found in this section of BIOS.

| Sub-menu                       | Examples of common settings                                 |
|--------------------------------|-------------------------------------------------------------|
| Network Stack Configuration    | Network Stack                                               |
|                                | Ipv4 PXE Support                                            |
|                                | Ipv4 HTTP Support                                           |
|                                | Ipv6 PXE Support                                            |
|                                | Ipv6 HTTP Support                                           |
|                                | IPSEC Certificate                                           |
|                                | PSE boot wait time                                          |
|                                | Media detect count                                          |
| iSCSI Configuration            | iSCSI Initiator Name                                        |
|                                |                                                             |
| Intel Ethernet Connection      | Link Speed                                                  |
|                                | Wake on LAN                                                 |
|                                | Blink LEDs                                                  |
|                                | Link Status                                                 |
| VLAN Configuration             | Create a new VAN                                            |
|                                |                                                             |
| MAC IPV4 Network Configuration | Enable DHCP                                                 |
| MAC IPV6 Network Configuration | Local IP Address                                            |
|                                | Local Network                                               |
|                                | Local Gateway                                               |
|                                | Local DNS Servers                                           |
|                                | Duplicate Address Detection (DAD) Transmit count and policy |

# Advanced > Event Log

#### SMBIOS Event Log

| Туре              | One-of                                                                             |
|-------------------|------------------------------------------------------------------------------------|
| Enabled           |                                                                                    |
| Disabled          |                                                                                    |
| Help              | Enables or Disables Event Logging. If Enabled, BIOS will log POST Errors in NVRAM. |
| Aptio V BIOS Page | Advanced > Event Logs > Change SMBIOS Event Log Settings                           |

#### Erase Event Log

| Туре              | One-of                                                                                                    |
|-------------------|----------------------------------------------------------------------------------------------------|
| No                |                                                                                                    |
| Yes, Next reset   |                                                                                                    |
| Yes, Every reset  |                                                                                                    |
| Help              | Choose option for erasing SMBIOS event logs. Erasing is done prior to any logging activation during reset. |
| Aptio V BIOS Page | Advanced > Event Logs > Change SMBIOS Event Log Settings                                                   |

#### When Log is Full

| Туре              | One-of                                                   |
|-------------------|----------------------------------------------------------|
| Do nothing        |                                                          |
| Erase immediately |                                                          |
| Help              | Choose option for reactions to a full event log.         |
| Aptio V BIOS Page | Advanced > Event Logs > Change SMBIOS Event Log Settings |

#### View SMBIOS Event Log

| -                 |                                               |
|-------------------|-----------------------------------------------|
| Туре              | Information                                   |
| Aptio V BIOS Page | Advanced > Event Logs > View SMBIOS Event Log |

- A line is displayed for each Event Type with a non-zero occurrence value.
- *Timestamp* is the time and date of the most recent occurrence of the event. It is displayed in the format MM/DD/YYYY HH:MM:SS
- Error code is the name of the POST Error.
- Count is the number of times that event has occurred since the Event Log was last cleared.

#### Selfhealing BIOS Support

| Туре              | Checkbox                                                                                                    |
|-------------------|----------------------------------------------------------------------------------------------------|
| Help              | The Self Healing feature allows BIOS to automatically attempt to recover a corrupted BIOS without needing a recovery file on external media, such as a USB flash drive.<br>When enabled, BIOS creates a flash update capsule recovery file based on the currently installed BIOS version. This recovery file is stored in the \EFI\Intel folder in the |
|                   | EFI system partition of the system disk.                                                                                                    |
|                   | ROM, BIOS will automatically update the image in SPI ROM with the saved recovery file.                                                                                                    |
| Aptio V BIOS Page | Advanced                                                                                                    |

### PCIE Bifurcation Configuration

| Туре              | One-of                                                                                                |
|-------------------|----------------------------------------------------------------------------------------------------|
| Auto              |                                                                                                    |
| Force x16         |                                                                                                    |
| Force x8, x4, x4  |                                                                                                    |
| Help              | Choose options for PCIe bifurcation, where you can "split" the x16 slot into one x8 and two x4 slots. |
| Aptio V BIOS Page | Advanced                                                                                              |

### SMBus connected to PCIe Slots

| Туре              | Checkbox                                     |
|-------------------|----------------------------------------------|
| Help              | Enable to get SMBus connected to PCIe slots. |
| Aptio V BIOS Page | Advanced                                     |

# Cooling

### Fan Speed

| Туре              | Information |
|-------------------|-------------|
| Aptio V BIOS Page | Cooling     |

### CPU Temperature

| Туре              | Information |
|-------------------|-------------|
| Aptio V BIOS Page | Cooling     |

### CPU Voltage Regulator Temperature

| 0 0               |             |
|-------------------|-------------|
| Туре              | Information |
| Aptio V BIOS Page | Cooling     |

### PCH Temperature

| Туре              | Information |
|-------------------|-------------|
| Aptio V BIOS Page | Cooling     |

### Memory Temperature

| Туре              | Information |
|-------------------|-------------|
| Aptio V BIOS Page | Cooling     |

### Motherboard Ambient Temperature

| Туре              | Information |
|-------------------|-------------|
| Aptio V BIOS Page | Cooling     |

### Internal Ambient Temperature

| Туре              | Information |
|-------------------|-------------|
| Aptio V BIOS Page | Cooling     |

### DC Voltage Input

| 0 1               |             |
|-------------------|-------------|
| Туре              | Information |
| Aptio V BIOS Page | Cooling     |

### Memory Voltage

| Туре              | Information |
|-------------------|-------------|
| Aptio V BIOS Page | Cooling     |

### Processor Input Voltage (CPU I/O Voltage)

| Туре              | Information |
|-------------------|-------------|
| Aptio V BIOS Page | Cooling     |

### GPU Core Voltage

| Туре              | Information |
|-------------------|-------------|
| Aptio V BIOS Page | Cooling     |

### Fan Control Mode

| Туре              | One-of                                                                          |
|-------------------|---------------------------------------------------------------------------------|
| Quiet             | Quiet automatic fan control profile.                                            |
| Balanced          | Balanced automatic fan control profile.                                         |
| Cool              | Cool automatic fan control profile.                                             |
| Custom            | Custom automatic fan control profile.                                           |
| Fixed             | Fixed duty cycle.                                                               |
| Fanless           | Skip fan related warning during POST. Hide all fan control related setup items. |
| Help              | Select how the system fan is to be controlled.                                  |
|                   | Quiet, Balanced and Cool: used to select a preconfigured automatic fan control  |
|                   | profile.                                                                        |
|                   | <b>Custom:</b> selects the user-customizable automatic fan control profile.     |
|                   | Fixed: selects a static duty cycle for the fan.                                 |
| Aptio V BIOS Page | Cooling                                                                         |

### Fan Off Capability

| Туре              | Checkbox                                                                                                    |
|-------------------|----------------------------------------------------------------------------------------------------|
| Help              | Enables or Disables Fan Off Capability. If Enabled, fan control will turn off the fan if temperature falls below fan off temperature. |
| Aptio V BIOS Page | Cooling                                                                                                    |

### Primary Temperature Sensor

| Туре              | One-of                                                         |
|-------------------|----------------------------------------------------------------|
| Processor         | Processor Temperature.                                         |
| PCH               | PCH Temperature.                                               |
| Memory            | Memory Temperature (diode near memory connectors).             |
| Motherboard       | Motherboard temperature near mPCIe connectors.                 |
| Help              | Select the Primary Temperature Input for automatic fan control |
| Requires          | Hidden if Fan Control Mode is set to Fixed or Fanless.         |
| Aptio V BIOS Page | Cooling                                                        |

### Minimum Temperature (°C)

| Туре              | Numeric                                                                                  |
|-------------------|------------------------------------------------------------------------------------------|
| Range             | 0-127                                                                                    |
| Help              | Defines temperature that the fan control subsystem attempts to maintain for this device. |
| Requires          | Hidden if Fan Control Mode is set to Fixed or Fanless.                                   |
| Aptio V BIOS Page | Cooling                                                                                  |

### Minimum Duty Cycle (%)

| Туре              | Numeric                                                                                            |
|-------------------|----------------------------------------------------------------------------------------------------|
| Range             | 0-100                                                                                              |
| Help              | Selects the minimum duty cycle that the fan will never go below if Fan Off Capability is disabled. |
| Requires          | Hidden if Fan Control Mode is set to Fixed or Fanless.                                             |
| Aptio V BIOS Page | Cooling                                                                                            |

### Duty Cycle Increment (%/°C)

| Туре              | Numeric                                                                                                    |
|-------------------|----------------------------------------------------------------------------------------------------|
| Range             | 1-20                                                                                                    |
| Help              | Fan control will increase fan duty cycle by this % for each degree Primary Temperature Sensor is over Minimum Temperature.                                                                                   |
| Advanced Help     | If Primary Temperature Sensor's temperature exceeds the Minimum Temperature, then the fan duty cycle is set to: Minimum Duty Cycle + ( Duty Cycle Increment x ( Current Temperature – Minimum Temperature) ) |
| Requires          | Hidden if Fan Control Mode is set to Fixed or Fanless.                                                                                                    |
| Aptio V BIOS Page | Cooling                                                                                                    |

### Secondary Temperature Sensor

| Туре              | One-of                                                         |
|-------------------|----------------------------------------------------------------|
| Processor         | Processor Temperature                                          |
| PCH               | PCH Temperature                                                |
| Memory            | Memory Temperature (diode near memory connectors).             |
| Motherboard       | Motherboard temperature near mPCIe connectors                  |
| None              | No Secondary Temperature Sensor.                               |
| Help              | Select the Primary Temperature Input for automatic fan control |
| Requires          | Hidden if Fan Control Mode is set to Fixed or Fanless.         |
| Aptio V BIOS Page | Cooling                                                        |

### Fan Off Temperature (°C)

| Туре              | Numeric                                                                                                 |
|-------------------|----------------------------------------------------------------------------------------------------|
| Help              | Defines temperature that the fan control subsystem will turn off the fan if temperature falls below it. |
| Requires          | Hidden if Fan Off Capability is set to Disabled.                                                        |
| Aptio V BIOS Page | Cooling                                                                                                 |

#### Minimum Temperature (°C)

| Туре              | Numeric                                                                                  |
|-------------------|------------------------------------------------------------------------------------------|
| Range             | 0-127                                                                                    |
| Help              | Defines temperature that the fan control subsystem attempts to maintain for this device. |
| Requires          | Hidden if Fan Control Mode is set to Fixed or Fanless.                                   |
|                   | Greyed out if Secondary Temperature Sensor is set to None.                               |
| Aptio V BIOS Page | Cooling                                                                                  |

#### Minimum Duty Cycle (%)

| Туре              | Numeric                                                          |
|-------------------|------------------------------------------------------------------|
| Range             | 0-100                                                            |
| Help              | Selects the minimum duty cycle that the fan will never go below. |
| Requires          | Hidden if Fan Control Mode is set to Fixed or Fanless.           |
| Aptio V BIOS Page | Cooling                                                          |

### Duty Cycle Increment (%/°C)

| Туре              | Numeric                                                                                                    |
|-------------------|----------------------------------------------------------------------------------------------------|
| Range             | 1-7                                                                                                    |
| Help              | Fan control will increase fan duty cycle by this % for each degree Primary Temperature Sensor is over Minimum Temperature.                                                            |
| Advanced Help     | If processor temperature exceeds Minimum Temperature, then the fan duty cycle is set to: Minimum Duty Cycle + ( Duty Cycle Increment x ( Current Temperature – Minimum Temperature) ) |
| Requires          | Hidden if Fan Control Mode is set to Fixed or Fanless.<br>Greyed out if Secondary Temperature Sensor is set to None.                                                                  |
| Aptio V BIOS Page | Cooling                                                                                                    |

# Performance

#### Host Clock Frequency

| Туре              | Information |
|-------------------|-------------|
| Aptio V BIOS Page | Performance |

• Displays the default Host Clock Frequency.

### Max Processor Turbo Frequency

| Туре              | Information |
|-------------------|-------------|
| Aptio V BIOS Page | Performance |

• Displays the max processor turbo frequency.

#### Max Processor Non Turbo Frequency

| Туре              | Information |
|-------------------|-------------|
| Aptio V BIOS Page | Performance |

• Displays the max processor non-turbo frequency.

#### Processor Ring Frequency

| 0 1 7             |             |
|-------------------|-------------|
| Туре              | Information |
| Aptio V BIOS Page | Performance |

• This information line is constructed from the calculation of the Processor Ring Frequency (Host Clock Frequency x Processor Ring Max Multiplier).

#### Total Memory

| Туре              | Information                     |
|-------------------|---------------------------------|
| Visual BIOS Page  | Advanced > Performance > Memory |
| Aptio V BIOS Page | Performance                     |

• Displays the total installed system memory size in gigabytes.

#### Memory Speed

| Туре              | Information                                                                       |
|-------------------|-----------------------------------------------------------------------------------|
| Requires          | Host Clock Frequency, Memory Reference Multiplier, and Memory Multiplier have not |
|                   | been overhaden.                                                                   |
| Visual BIOS Page  | Advanced > Performance > Memory                                                   |
| Aptio V BIOS Page | Performance                                                                       |

• Displays the current memory speed. Defined as Current Host Clock Frequency x Memory Reference Multiplier x Memory Multiplier.

#### Memory Clock

| Туре              | Information |
|-------------------|-------------|
| Aptio V BIOS Page | Performance |

#### SODIMM *n* (Memory Channel x)

| Туре              | Information                     |
|-------------------|---------------------------------|
| Visual BIOS Page  | Advanced > Performance > Memory |
| Aptio V BIOS Page | Performance                     |

- Displays the installed system memory size in SODIMM *n* (Channel *x*) in gigabytes.
- One of these lines is displayed for each memory slot present on the motherboard.
- DIMM numbering is based on the suggested order of memory loading and should match the label on the board silkscreen.

### Memory Voltage

| Туре             | Information |
|------------------|-------------|
| Visual BIOS Page | Performance |

• Display the current memory voltage.

### Hyper-Threading

| Туре              | One-of                                                                         |
|-------------------|--------------------------------------------------------------------------------|
| Enabled           |                                                                                |
| Disabled          |                                                                                |
| Help              | When disabled, only one thread per active core will be available.              |
| Requires          | Enabled and grayed-out if Intel® Trusted Execution Technology is set to Enable |
| Aptio V BIOS Page | Performance > Processor                                                        |

### Intel<sup>®</sup> Turbo Boost Technology

| Туре              | Checkbox                                                                                                    |
|-------------------|----------------------------------------------------------------------------------------------------|
| Help              | Enable to automatically allow processor cores to run faster than the base operating frequency when running below power, current, and temperature limits.                                                                                                    |
| Advanced Help     | Enable to automatically allow processor cores to run faster than the base operating frequency when running below power, current, and temperature limits. Disable to limit processor speed based on Maximum Non-Turbo Ratio. Enabling Intel® Turbo Boost Technology will also Enable Enhanced Intel SpeedStep® Technology. |
| Requires          | Hidden if processor does not support Intel® Turbo Boost Technology                                                                                                    |
| Aptio V BIOS Page | Performance > Processor                                                                                                    |

### Active Processor Cores

| Туре              | One-of                                                                            |
|-------------------|-----------------------------------------------------------------------------------|
| ALL               | Enables all available Cores in the Processor.                                     |
| 1                 | Enables only 1 Core in the Processor.                                             |
| 2                 | Enables 2 Cores in a multi-core Processor.                                        |
| 3                 | Enables 3 Cores in a multi-core Processor.                                        |
| 4                 | Enables 4 Cores in a multi-core Processor.                                        |
| 5                 | Enables 5 Cores in a multi-core Processor.                                        |
| 6                 | Enables 6 Cores in a multi-core Processor.                                        |
| 7                 | Enables 7 Cores in a multi-core Processor.                                        |
| Help              | Number of cores to enable in each processor package                               |
| Requires          | Set to ALL and grayed-out if Intel® Trusted Execution Technology is set to Enable |
| Aptio V BIOS Page | Performance > Processor                                                           |

### Real-Time Performance Tuning

| Туре              | Checkbox                                                                                                    |
|-------------------|----------------------------------------------------------------------------------------------------|
| Help              | When enabled, OS-present software can update most performance tuning features without requiring a reset to take effect.<br>When disabled, only BIOS can update most performance tuning features. This is the more secure configuration. |
| Aptio V BIOS Page | Performance > Processor                                                                                                    |

# Debug Interface

| Туре              | One-of                                           |
|-------------------|--------------------------------------------------|
| Enabled           |                                                  |
| Disabled          |                                                  |
| Help              | Enables or Disables IA32 silicon debug features. |
| Aptio V BIOS Page | Performance > Processor                          |

### Memory Profiles

| Туре                      | One-of                                                                                                    |
|---------------------------|----------------------------------------------------------------------------------------------------|
| Automatic                 | BIOS configures all memory parameters automatically                                                                               |
| Manual – User Defined     | Allows user to have full control over the memory parameters                                                                       |
| Profile x: XMP- Frequency | BIOS configures memory parameters according to selected XMP profile                                                               |
| Help                      | Use default memory settings from DIMM SPD, manually override memory settings, or select an XMP profile (if provided by DIMM SPD). |
| Aptio V BIOS Page         | Performance > Memory                                                                                                    |

### Memory Ratio

| Туре                      | One-of                                                                                                    |
|---------------------------|----------------------------------------------------------------------------------------------------|
| Automatic                 | BIOS configures all memory parameters automatically                                                                               |
| Manual – User Defined     | Allows user to have full control over the memory parameters                                                                       |
| Profile x: XMP- Frequency | BIOS configures memory parameters according to selected XMP profile                                                               |
| Help                      | Use default memory settings from DIMM SPD, manually override memory settings, or select an XMP profile (if provided by DIMM SPD). |
| Aptio V BIOS Page         | Performance > Memory                                                                                                    |

### tCL

| Туре              | Numeric                                                                       |
|-------------------|-------------------------------------------------------------------------------|
| Range             | 0-31                                                                          |
| Help              | CAS Latency – Number of cycles between request for data and data read.        |
| Requires          | Grayed-out if Performance Memory Profiles is not set to Manual – User Defined |
| Aptio V BIOS Page | Performance > Memory                                                          |

### tRCD

| Туре              | Numeric                                                                       |
|-------------------|-------------------------------------------------------------------------------|
| Range             | 0-63                                                                          |
| Help              | RAS-to-CAS Delay – Number of cycles between activating and read/write.        |
| Range             | 0-63                                                                          |
| Requires          | Grayed-out if Performance Memory Profiles is not set to Manual – User Defined |
| Aptio V BIOS Page | Performance > Memory                                                          |

#### tRP

| Туре              | Numeric                                                                       |
|-------------------|-------------------------------------------------------------------------------|
| Range             | Apr-31                                                                        |
| Help              | RAS Precharge – Number of cycles between closing one row and opening next.    |
| Requires          | Grayed-out if Performance Memory Profiles is not set to Manual – User Defined |
| Aptio V BIOS Page | Performance > Memory                                                          |

### tRFC

| Туре              | Numeric                                                                       |
|-------------------|-------------------------------------------------------------------------------|
| Range             | 15-520 (DDR3)<br>1-1023 (DDR4)                                                |
| Help              | RAS Refresh – Number of cycles from refresh to activation of a row.           |
| Requires          | Grayed-out if Performance Memory Profiles is not set to Manual – User Defined |
| Aptio V BIOS Page | Performance > Memory                                                          |

#### tRRD

| Туре              | Numeric                                                                                                    |
|-------------------|----------------------------------------------------------------------------------------------------|
| Range             | 0-63                                                                                                    |
| Help              | RAS to RAS Delay – Number of cycles to activate next bank in same rank.                                         |
| Requires          | Grayed-out if <b>Performance Memory Profiles</b> is not set to <b>Manual – User Defined.</b><br>DDR3 SKUs only. |
| Aptio V BIOS Page | Performance > Memory                                                                                            |

### tWR

| Туре              | Numeric                                                                       |
|-------------------|-------------------------------------------------------------------------------|
| Range             | 0-28                                                                          |
| Help              | Write Recovery – Number of cycles between write and precharge.                |
| Requires          | Grayed-out if Performance Memory Profiles is not set to Manual – User Defined |
| Aptio V BIOS Page | Performance > Memory                                                          |

### tWTR

| Туре              | Numeric                                                                                |
|-------------------|----------------------------------------------------------------------------------------|
| Range             | 2-20                                                                                   |
| Help              | Write to Read – Number of cycles between write and next read commands. Related to tCL. |
| Requires          | Grayed-out if Performance Memory Profiles is not set to Manual – User Defined          |
| Aptio V BIOS Page | Performance > Memory                                                                   |

### tRTP

| Туре              | Numeric                                                                                                    |
|-------------------|----------------------------------------------------------------------------------------------------|
| Range             | 0-15                                                                                                    |
| Help              | Read to Precharge Delay – Number of cycles between read and precharge command to same rank.                     |
| Requires          | Grayed-out if <b>Performance Memory Profiles</b> is not set to <b>Manual – User Defined.</b><br>DDR3 SKUs only. |
| Aptio V BIOS Page | Performance > Memory                                                                                            |

### tFAW

| Туре              | Numeric                                                                                                    |
|-------------------|----------------------------------------------------------------------------------------------------|
| Range             | 0-63                                                                                                    |
| Help              | Four Activate Window – Period of time before the fifth successive Active command to a new bank can be issued. |
| Requires          | Grayed-out if Performance Memory Profiles is not set to Manual – User Defined                                 |
| Aptio V BIOS Page | Performance > Memory                                                                                          |

#### tCWL

| Туре              | Numeric                                                                       |
|-------------------|-------------------------------------------------------------------------------|
| Range             | 0-20                                                                          |
| Help              | CAS Write Latency                                                             |
| Requires          | Grayed-out if Performance Memory Profiles is not set to Manual – User Defined |
| Aptio V BIOS Page | Performance > Memory                                                          |

#### tREFI

| Туре              | Numeric                                                                       |
|-------------------|-------------------------------------------------------------------------------|
| Range             | 0-65535                                                                       |
| Help              | Average Periodic Refresh Interval                                             |
| Requires          | Grayed-out if Performance Memory Profiles is not set to Manual – User Defined |
| Aptio V BIOS Page | Performance > Memory                                                          |

### Round Trip Latency Optimization

| Туре              | Checkbox                                                    |
|-------------------|-------------------------------------------------------------|
| Help              | Enable: Minimize round trip latency to improve performance. |
| Aptio V BIOS Page | Performance > Memory                                        |

#### TCR

| Туре              | One-of                                                                             |
|-------------------|------------------------------------------------------------------------------------|
| Auto              | Auto, follow MRC rule to configure the TCR.                                        |
| Disabled          | Default to disable temperature controlled refresh to improve memory compatibility. |
| Help              | Configure temperature controlled refresh setting for memory.                       |
| Aptio V BIOS Page | Performance > Memory                                                               |

### Security

- Valid length for passwords is 2 to 20 characters.
- Valid characters for passwords are case-sensitive alpha-numeric: 0-9, A-Z, a-z.

#### Supervisor Password

| Туре              | Information |
|-------------------|-------------|
| Aptio V BIOS Page | Security    |

• Displays whether or not a supervisor password has been set.

#### User Password

| Туре              | Information |
|-------------------|-------------|
| Aptio V BIOS Page | Security    |

• Displays whether or not a user password has been set.

#### Set Supervisor Password

| Туре              | Password                                                              |
|-------------------|-----------------------------------------------------------------------|
| Text Entry Prompt | Please type in your password                                          |
| Text Entry Prompt | Please type in your new password                                      |
| Text Entry Prompt | Please confirm your new password                                      |
| Help              | Passwords must be between 2 and 20 characters and are case sensitive. |
| Advanced Help     | Fast Boot will be disabled if a User Password is installed.           |
| Aptio V BIOS Page | Security                                                              |

- The first Text Entry Prompt is only used when attempting to change a password that is already installed.
- To delete an existing Supervisor password, enter a blank password after entering the existing Supervisor password.

#### Set User Password

| Туре              | Password                                                                                                    |
|-------------------|----------------------------------------------------------------------------------------------------|
| Text Entry Prompt | Please type in your password                                                                                                    |
| Text Entry Prompt | Please type in your new password                                                                                                    |
| Text Entry Prompt | Please confirm your new password                                                                                                    |
| Help              | Passwords must be between 2 and 20 characters and are case sensitive.<br>If a User Password is created, it must be entered each boot before OS access. |
| Advanced Help     | Fast Boot will be disabled if a User Password is installed.                                                                                            |
| Aptio V BIOS Page | Security                                                                                                    |

- The first Text Entry Prompt is only used when attempting to change a password that is already installed.
- To delete an existing User password, enter a blank password after entering the existing User password.

#### Security Supported

Security Enabled

Security Locked

Security Frozen

HDD User Pwd Status

#### HDD Master Pwd Status

| Туре              | Information                           |
|-------------------|---------------------------------------|
| Aptio V BIOS Page | Security > HDD Password Configuration |

• Displays the current status of these security features.

#### Set User Password

| Туре                | Password                                                                                                    |
|---------------------|----------------------------------------------------------------------------------------------------|
| Text Entry Prompt   | Please type in your password                                                                                                    |
| Text Entry Prompt   | Please type in your new password                                                                                                    |
| Text Entry Prompt   | Please confirm your new password                                                                                                    |
| Confirmation Prompt | Hard Drive Passwords are not recoverable and cannot be removed without an original password. The drive will remain inaccessible unless the User or Master Hard Drive    |
| Help                | Passwords must be between 2 and 19 case-sensitive alpha-numeric characters.<br>If a User Hard Drive Password is created, it must be entered each boot before OS access. |
| Advanced Help       | The drive must be attached to Chipset SATA Port 0 and in either IDE or ACHI Mode.                                                                                       |
| Requires            | Hidden if there is not a Hard Drive attached to Chipset SATA Port 0 or Chipset SATA Mode is not IDE or AHCI.                                                            |
| Aptio V BIOS Page   | Security > HDD Password Configuration                                                                                                    |

- The first Text Entry Prompt is only used when attempting to change a password that is already installed.
- To delete an existing Hard Drive password, enter a blank password after entering the existing Hard Drive password.

#### Set Master Password

| Туре                | Password                                                                                                    |
|---------------------|----------------------------------------------------------------------------------------------------|
| Text Entry Prompt   | Please type in your password                                                                                                    |
| Text Entry Prompt   | Please type in your new password                                                                                                    |
| Text Entry Prompt   | Please confirm your new password                                                                                                    |
| Confirmation Prompt | Hard Drive Passwords are not recoverable and cannot be removed without an original password. The drive will remain inaccessible unless the User or Master Hard Drive                          |
| Help                | Passwords must be between 2 and 19 case-sensitive alpha-numeric characters.<br>The Master Hard Drive password is only used to unlock a drive if the User Hard Drive<br>password is forgotten. |
| Advanced Help       | The Master Hard Drive password does not lock a drive by itself.<br>The drive must be attached to Chipset SATA Port 0 and in either IDE or ACHI Mode.                                          |
| Requires            | Hidden if there is not a Hard Drive attached to Chipset SATA Port 0 or Chipset SATA Mode is not IDE or AHCI.                                                                                  |
| Aptio V BIOS Page   | Security > HDD Password Configuration                                                                                                    |

- The first Text Entry Prompt is only used when attempting to change a password that is already installed.
- To delete an existing Master Hard Drive password, enter a blank password after entering the existing Master Hard Drive password.

| Туре              | Checkbox                                                                                                    |
|-------------------|----------------------------------------------------------------------------------------------------|
| Help              | <ul> <li>Enable: Allow UEFI 3rd party driver to be loaded during Boot Device Selection (BDS) stage.</li> <li>Disable: Prohibit UEFI 3rd party driver to be loaded during BDS stage.</li> </ul> |
| Aptio V BIOS Page | Security > Security Features                                                                                                    |

### Allow UEFI 3<sup>rd</sup> Party Driver Loaded

### Intel<sup>®</sup> Virtualization Technology

| Туре              | Checkbox                                                                                |
|-------------------|-----------------------------------------------------------------------------------------|
| Help              | Enables or Disables features that provide hardware support for virtualization. Requires |
|                   | power cycling and specific nardware/software installed to take effect.                  |
| Requires          | Processor supports VT.                                                                  |
|                   | Enabled and grayed-out if Intel® Trusted Execution Technology is set to Enable.         |
| Aptio V BIOS Page | Security > Security Features                                                            |

### Intel<sup>®</sup> Trusted Execution Technology

| Туре              | Checkbox                                                                                                    |
|-------------------|----------------------------------------------------------------------------------------------------|
| Help              | Intel® TXT provides hardware-based mechanisms that may help to protect against software-based attached and protect the confidentiality and integrity of data.<br>If Intel TXT is enabled, then Intel® VT, Intel® VT-d, Intel® HT Technology, all processor cores, and the onboard TPM will also be enabled. Once Intel TXT is enabled, it must be disabled before disabling any of these required features. |
| Aptio V BIOS Page | Security > Security Features                                                                                                    |

### Intel<sup>®</sup> VT for Directed I/O (VT-d)

| Туре              | Checkbox                                                                                                    |
|-------------------|----------------------------------------------------------------------------------------------------|
| Help              | Enables or Disables Intel® VT for Directed I/O (VT-d) which provides additional hardware support for managing I/O virtualization.<br>If Enabled, BIOS will publish a DMA Remapping ACPI table. |
| Requires          | Processor and chipset combination support VT-d.<br>Enabled and grayed-out if Intel® Trusted Execution Technology is set to Enable                                                              |
| Aptio V BIOS Page | Security > Security Features                                                                                                    |

#### Fixed Disk Boot Sector

| Туре              | One-of                                                                         |
|-------------------|--------------------------------------------------------------------------------|
| Normal            | BIOS will allow writes to the MBR on fixed disks.                              |
| Write Protect     | BIOS will block writes to the MBR on fixed disks.                              |
| Help              | Write Protect provides some Master Boot Record protection. Set to Normal while |
|                   | installing an operating system.                                                |
| Advanced Help     | Only applicable to Legacy BIOS interfaces.                                     |
| Aptio V BIOS Page | Security > Security Features                                                   |

### Intel<sup>®</sup> Platform Trust Technology

| Туре              | Checkbox                                                                                                    |
|-------------------|----------------------------------------------------------------------------------------------------|
| Help              | Enables or Disables Intel® Platform Trust Technology.                                                                                                    |
| Help for NUC5ixMY | Enables or Disables Intel® Platform Trust Technology.<br>Enabling Intel Platform Trust Technology will clear and disable the discrete Trusted<br>Platform Module. |
| Requires          | Boards does not stuff discrete TPM 2.0.<br>Cleared and grayed-out if Intel® Trusted Execution Technology is set to Enable                                         |
| Aptio V BIOS Page | Security > Security Features                                                                                                    |

| Туре                | One-of                                                                                                    |
|---------------------|----------------------------------------------------------------------------------------------------|
| Disabled            | Hides all SGX related items: SGX Owner EPOCH, Reset SGX Owner EPOCHs to Factory Default, and SGX Reserved Memory Size.                                                                                                    |
| Enabled             | Enable SGX.                                                                                                    |
| Software Controlled | Grayed-out and set SGX Reserved Memory Size to <auto>.</auto>                                                                                                    |
| Help                | Enables or Disables Intel® Software Guard Extensions (SGX).<br>Software Controlled: SGX is disabled initially. When SGX application and ME FW driver<br>are installed, SGX will be enabled via a UEFI OS-BIOS runtime interface. |
| Aptio V BIOS Page   | Security > Security Features                                                                                                    |

### Intel<sup>®</sup> Software Guard Extensions (SGX)

#### SGX Owner EPOCHs

| Туре               | One-of                                                                          |
|--------------------|---------------------------------------------------------------------------------|
| Factory Default    | Use factory default Owner EPOCHs                                                |
| New Random Owner   | Generate a new random Owner EPOCHs on next boot.                                |
| EPOCHs             | Display Reset SGX Owner EPOCHs to Factory Default setup item from next boot.    |
|                    | Display New Radom SGX Owner EPOCHs is activated if new random EPOCH is used.    |
|                    | Hide SGX Owner EPOCHs item from next boot.                                      |
| User Defined Owner | Extract the customer defined EPOCHs value from EPOCH variable on next boot.     |
| EPOCHs             | Display Please install 128 bit EPOCH to "EPOCH" UEFI variable.                  |
|                    | Display Reset SGX Owner EPOCHs to Factory Default item on next boot.            |
|                    | Display User Defined SGX Owner EPOCHs is activated if user defined EPOCHs value |
|                    | is used.                                                                        |
|                    | Hide SGX Owner EPOCHs item from next boot.                                      |
| Help               | Keep or change the SGX Owner EPOCHs value. SGX sealing key is derived from      |
|                    | Owner EPOCHs. Warning: after change the Owner EPOCH value, previously Intel SGX |
|                    | sealed data cannot be accessed.                                                 |
| Advanced Help      | Factory Default to use default Owner EPOCH value.                               |
|                    | New Random Owner EPOCHs to generate and use a new random Owner EPOCHs.          |
|                    | User Defined Owner EPOCHs will extract customer defined EPOCHs value from       |
|                    | EPOCH variable.                                                                 |
| Requires           | Hide if Intel® Software Guard Extensions (SGX) set to <disabled>.</disabled>    |
|                    | Hide if new random owner EPOCHs or user defined owner EPOCHs is activated.      |
| Aptio V BIOS Page  | Security > Security Features                                                    |

### SCE Password Check (iSetupCfg Password Check)

| Туре               | One-of                                                                                                    |
|--------------------|----------------------------------------------------------------------------------------------------|
| Enabled            |                                                                                                    |
| Bypass             |                                                                                                    |
| Temporarily Bypass |                                                                                                    |
| Help               | Configuring the BIOS Setup via Intel SCE tool requires BIOS Admin/Supervisor password for access.<br><b>Enable</b> : Actual BIOS Admin/Supervisor password is required.<br><b>Bypass or Temporarily Bypass</b> : a 'dummy' Admin password is accepted. |
| Aptio V BIOS Page  | Security > Security Features                                                                                                    |

### Thunderbolt Security Level

| Туре               | One-of                                                                                                    |
|--------------------|----------------------------------------------------------------------------------------------------|
| Legacy Mode        | No security - allows legacy Thunderbolt devices to auto connect                                                                                                    |
| Unique ID          | User Authorization - the connection manager requests connection approval from the host software; auto approval may be given based on the unique ID of the connecting     |
| One time saved key | Secure Connect - the connection manager requests connection approval from the host software; auto approval is only given if the host challenge to the device acceptable. |
| DP++ only          | Display Port Only - allows only DP sinks to be connected.                                                                                                    |
| Help               | Configures the Thunderbolt security level                                                                                                    |
| Aptio V BIOS Page  | Security > Security Features                                                                                                    |

### USB Provisioning of AMT

| Туре              | Checkbox                                              |
|-------------------|-------------------------------------------------------|
| Help              | Enables or disables Intel® AMT USB auto provisioning. |
| Aptio V BIOS Page | Security > Security Features                          |

### Power

### Balanced Enabled

| Туре              | Checkbox                                                                     |
|-------------------|------------------------------------------------------------------------------|
| Requires          | Grayed-out if Low Power Enabled or Max Performance Enabled is set to Enable. |
| Aptio V BIOS Page | Power                                                                        |

### Low Power Enabled

| Туре              | Checkbox                                                                    |
|-------------------|-----------------------------------------------------------------------------|
| Requires          | Grayed-out if Balanced Enabled or Max Performance Enabled is set to Enable. |
| Aptio V BIOS Page | Power                                                                       |

### Max Performance Enabled

| Туре              | Checkbox                                                              |
|-------------------|-----------------------------------------------------------------------|
| Requires          | Grayed-out if Balanced Enabled or Low Power Enabled is set to Enable. |
| Aptio V BIOS Page | Power                                                                 |

### Package Power Limit 1 (Sustained)

| Туре              | Numeric                                                                                                    |
|-------------------|----------------------------------------------------------------------------------------------------|
| Help              | Intel® Turbo Boost Technology will control processor power usage to the Sustained Mode Power Limit over a moving average time window: Sustained Mode Time (specified in seconds).                                    |
| Requires          | Hidden if processor does not support Intel® Turbo Boost Technology.<br>Grayed-out if processor does not support overriding Sustained Mode Power Limit.<br>Hidden if Intel® Turbo Boost Technology is set to Disable. |
| Aptio V BIOS Page | Power                                                                                                    |

| Туре              | Numeric                                                                                                    |
|-------------------|----------------------------------------------------------------------------------------------------|
| Help              | Intel® Turbo Boost Technology will use this power limit for a very short duration. After that, the Sustained Mode Power Limit will be used.                                                                      |
| Advanced Help     | The recommended value is 1.3 x the Sustained Mode Power Limit.                                                                                                    |
| Requires          | Hidden if processor does not support Intel® Turbo Boost Technology.<br>Grayed-out if processor does not support overriding Burst Mode Power Limit.<br>Hidden if Intel® Turbo Boost Technology is set to Disable. |
| Aptio V BIOS Page | Power                                                                                                    |

# Package Power Limit 2 (Burst Mode)

### Package Power Time Window (Tau)

| Туре | One-of                                                                                                    |
|------|----------------------------------------------------------------------------------------------------|
| 224  |                                                                                                    |
| 192  |                                                                                                    |
| 160  |                                                                                                    |
| 128  |                                                                                                    |
| 112  |                                                                                                    |
| 96   |                                                                                                    |
| 80   |                                                                                                    |
| 64   |                                                                                                    |
| 56   |                                                                                                    |
| 48   |                                                                                                    |
| 40   |                                                                                                    |
| 32   |                                                                                                    |
| 28   |                                                                                                    |
| 24   |                                                                                                    |
| 20   |                                                                                                    |
| 16   |                                                                                                    |
| 14   |                                                                                                    |
| 12   |                                                                                                    |
| 10   |                                                                                                    |
| 8    |                                                                                                    |
| 7    |                                                                                                    |
| 6    |                                                                                                    |
| 5    |                                                                                                    |
| 4    |                                                                                                    |
| 3.5  |                                                                                                    |
| 3    |                                                                                                    |
| 2.5  |                                                                                                    |
| 2    |                                                                                                    |
| 1.75 |                                                                                                    |
| 1.5  |                                                                                                    |
| 1.25 |                                                                                                    |
| 1    |                                                                                                    |
| Help | Intel® Turbo Boost Technology will control processor power usage to the Sustained<br>Mode Power Limit over a moving average time window: Sustained Mode Time<br>(specified in seconds). |

| Requires          | Hidden if processor does not support Intel® Turbo Boost Technology Grayed-out if processor does not support overriding Sustained Mode Time Hidden if Intel® Turbo Boost Technology is set to Disable |
|-------------------|----------------------------------------------------------------------------------------------------|
| Aptio V BIOS Page | Power                                                                                                    |

### Button LED Type

| Туре              | One-of                                                                |
|-------------------|-----------------------------------------------------------------------|
| Single Color LED  | Single color LED is bound to POWER_LED pins on the front panel header |
| Dual Color LED    | Dual color LED is bound to POWER_LED pins on the front panel header   |
| Help              | Configures Button LED type.                                           |
| Aptio V BIOS Page | Power > Secondary Power Settings                                      |

#### Button LED

| Туре                  | One-of                                                                                                   |
|-----------------------|----------------------------------------------------------------------------------------------------|
| Power State Indicator | Button LED will be used as power state indicator.                                                        |
| HDD Activity LED      | Button LED will be used as HDD Activity LED.                                                             |
| SW Control            | Button LED will be controlled by software through WMI interface. BIOS will turn off the LED during POST. |
| Help                  | Configures Button LED functionality.                                                                     |
| Aptio V BIOS Page     | Power > Secondary Power Settings                                                                         |

### SO Indicator Brightness (%)

| 0 (               |                                                                |
|-------------------|----------------------------------------------------------------|
| Туре              | Numeric                                                        |
| Range             | 0-100                                                          |
| Help              | Determines Button LED brightness during S0 system power state. |
| Aptio V BIOS Page | Power > Secondary Power Settings                               |

### SO Indicator Blinking Behavior

| One-of                                                                |
|-----------------------------------------------------------------------|
|                                                                       |
|                                                                       |
|                                                                       |
|                                                                       |
| Determines Button LED blinking behavior during S0 system power state. |
| Button LED is set to Power State Indicator.                           |
| Grayed out if 0% is selected in S0 Indicator Brightness.              |
| Power > Secondary Power Settings                                      |
|                                                                       |

### SO Indicator Blinking Frequency (Hz)

| Туре              | Numeric                                                                                                    |
|-------------------|----------------------------------------------------------------------------------------------------|
| Range             | 0.1-1.0                                                                                                    |
| Help              | Determines Button LED blinking frequency during S0 system power state.                                                                                                    |
| Requires          | Button LED is set to Power State Indicator.<br>Grayed out if 0% is selected in S0 Indicator Brightness.<br>Grayed out if Solid is selected in S0 Indicator Blinking Behavior. |
| Aptio V BIOS Page | Power > Secondary Power Settings                                                                                                    |

### SO Indicator Color

| Туре              | One-of                                                    |
|-------------------|-----------------------------------------------------------|
| Blue              |                                                           |
| Amber             |                                                           |
| Help              | Determines Button LED color during S0 system power state. |
| Requires          | Button LED is set to Power State Indicator.               |
|                   | Grayed out if 0% is selected in S0 Indicator Brightness.  |
| Aptio V BIOS Page | Power > Secondary Power Settings                          |

### S3 Indicator Brightness (%)

| Туре              | Numeric                                                        |
|-------------------|----------------------------------------------------------------|
| Range             | 0-100                                                          |
| Help              | Determines Button LED brightness during S3 system power state. |
| Requires          | Button LED is set to Power State Indicator.                    |
| Aptio V BIOS Page | Power > Secondary Power Settings                               |

# S3 Indicator Blinking Behavior

| Туре              | One-of                                                                                                  |
|-------------------|----------------------------------------------------------------------------------------------------|
| Solid             |                                                                                                    |
| Breathing         |                                                                                                    |
| Pulsing           |                                                                                                    |
| Strobing          |                                                                                                    |
| Help              | Determines Button LED blinking behavior during S3 system power state.                                   |
| Requires          | Button LED is set to Power State Indicator.<br>Graved out if 0% is selected in S3 Indicator Brightness. |
| Aptio V BIOS Page | Power > Secondary Power Settings                                                                        |

### S3 Indicator Blinking Frequency (Hz)

| Туре              | Numeric                                                                                                    |
|-------------------|----------------------------------------------------------------------------------------------------|
| Range             | 0.1-1.0                                                                                                    |
| Help              | Determines Button LED blinking frequency during S3 system power state Determines.                                                                                             |
| Requires          | Button LED is set to Power State Indicator.<br>Grayed out if 0% is selected in S3 Indicator Brightness.<br>Grayed out if Solid is selected in S3 Indicator Blinking Behavior. |
| Aptio V BIOS Page | Power > Secondary Power Settings                                                                                                    |

### S3 Indicator Color

| Туре              | One-of                                                    |
|-------------------|-----------------------------------------------------------|
| Blue              |                                                           |
| Amber             |                                                           |
| Help              | Determines Button LED color during S3 system power state. |
| Aptio V BIOS Page | Power > Secondary Power Settings                          |

### HDD LED

| Туре                  | One-of                                                                                                |
|-----------------------|----------------------------------------------------------------------------------------------------|
| Power State Indicator | HDD LED will be used as power state indicator.                                                        |
| HDD Activity LED      | HDD LED will be used as HDD Activity LED.                                                             |
| SW Control            | HDD LED will be controlled by software through WMI interface. BIOS will turn off the LED during POST. |
| Help                  | Configures HDD LED functionality.                                                                     |
| Aptio V BIOS Page     | Power > Secondary Power Settings                                                                      |

# Brightness (%)

| Туре              | Numeric                                         |
|-------------------|-------------------------------------------------|
| Range             | 0-100                                           |
| Help              | Determines HDD LED brightness for HDD activity. |
| Requires          | HDD LED is set to HDD Activity LED.             |
| Aptio V BIOS Page | Power > Secondary Power Settings                |

### Color

| Туре              | One-of                                     |
|-------------------|--------------------------------------------|
| Red               |                                            |
| Orange            |                                            |
| Yellow            |                                            |
| Green             |                                            |
| Blue              |                                            |
| Indigo            |                                            |
| Violet            |                                            |
| White             |                                            |
| Help              | Determines HDD LED color for HDD activity. |
| Requires          | HDD LED is set to HDD Activity LED.        |
| Aptio V BIOS Page | Power > Secondary Power Settings           |

### Behavior

| Туре                         | One-of                                        |
|------------------------------|-----------------------------------------------|
| Normally off, ON when        |                                               |
| Normally on, OFF when active |                                               |
| Help                         | Determines HDD LED Behavior for HDD activity. |
| Requires                     | HDD LED is set to HDD Activity LED.           |
|                              | Grayed out if 0% is selected in Brightness.   |
| Aptio V BIOS Page            | Power > Secondary Power Settings              |

| Туре              | Checkbox                                                                                                    |
|-------------------|----------------------------------------------------------------------------------------------------|
| Help              | When enabled, the power sense will monitor the input power from the power supply and will assert PROCHOT# to the CPU if the power is high enough that it risks causing the power adaptor to shut down. |
| Aptio V BIOS Page | Power > Secondary Power Settings                                                                                                    |

### Power Sense (Power Supply Regulatory)

### After Power Failure

| Туре              | One-of                                                                                                    |
|-------------------|----------------------------------------------------------------------------------------------------|
| Stay Off          | System will stay in power-off state after AC power restore.                                                                                                    |
| Last State        | System will return to last power state before AC power lost.                                                                                                    |
| Power On          | System will automatically power-on after AC power is restored.                                                                                                    |
| Help              | Configures system behavior after AC power is lost.                                                                                                    |
| Advanced Help     | If set to Stay Off, the System will stay in a power-off state after AC power is restored.<br>If set to Last State, the System will return to the last power state before AC power was<br>lost.<br>If set to Power On, the System will automatically power-on after AC power is restored. |
| Aptio V BIOS Page | Power > Secondary Power Settings                                                                                                    |

### Wake on LAN from S4/S5

| Туре                   | One-of                                                                                                    |
|------------------------|----------------------------------------------------------------------------------------------------|
| Stay Off               | System will not wake from S4/S5 power state if Wake on LAN packet is received.                                                                                                    |
| Power On – Normal Boot | System will wake from S4/S5 power state if Wake on LAN packet is received. BIOS will follow normal boot order.                                                                                                   |
| Power On – PXE Boot    | System will wake from S4/S5 power state if Wake on LAN packet is received.<br>BIOS will attempt to boot to PXE. If PXE boot fails, BIOS will attempt to boot to other<br>devices according to normal boot order. |
| Help                   | Configures behavior when Wake on LAN packet is received during S4/S5. Wake on LAN must also be enabled in OS LAN driver.                                                                                         |
| Advanced Help          | Stay Off - System will not wake.<br>Power On - Normal Boot: System will wake and use normal boot order.<br>Power On - PXE Boot: System will wake and attempt boot to PXE.                                        |
| Aptio V BIOS Page      | Power > Secondary Power Settings                                                                                                    |

### Wake System from S5

| Туре              | Checkbox                                                              |
|-------------------|-----------------------------------------------------------------------|
| Help              | Enables or Disables Wake System from S5.                              |
|                   | If Enabled, system will wake at the selected date/time via RTC alarm. |
| Requires          | Grayed-out and disabled if Intel® Rapid Start Technology is enabled.  |
| Aptio V BIOS Page | Power > Secondary Power Settings                                      |

### USB S4/S5 Power

| Туре              | Checkbox                                                                        |
|-------------------|---------------------------------------------------------------------------------|
| Help              | Enables or Disables the USB Port power in S4/S5 state. This does not affect USB |
|                   | charging ports.                                                                 |
| Requires          | Board hardware support USB power in S4/S5 state. Hidden and Disabled if Deep    |
|                   | S4/S5 is set to Enabled                                                         |
| Aptio V BIOS Page | Power > Secondary Power Settings                                                |
|                   |                                                                                 |

#### Wake from Thunderbolt Device

| Туре              | Checkbox                                                |
|-------------------|---------------------------------------------------------|
| Help              | Enable or Disable system wake from Thunderbolt devices. |
| Aptio V BIOS Page | Power > Secondary Power Settings                        |

#### PCIe ASPM Support

| Туре              | Checkbox                                                                                                    |
|-------------------|----------------------------------------------------------------------------------------------------|
| Help              | Configures PCI Express (PCIe) Active State Power Management (ASPM). Tradeoffs involve power usage, performance, and device/driver compatibility. |
| Advanced Help     | If set to Disable, ASPM support is disabled for all PCIe devices. If set to Enable, ASPM support is enabled for all PCIe devices.                |
| Aptio V BIOS Page | Power > Secondary Power Settings                                                                                                    |

#### Native ACPI OS PCIe Support

| Туре              | Checkbox                                                                                                    |
|-------------------|----------------------------------------------------------------------------------------------------|
| Help              | Enable for power savings and performance improvements. Note: Not all PCIe devices are compatible with this feature. |
| Aptio V BIOS Page | Power > Secondary Power Settings                                                                                    |

### Boot

#### Secure Boot

#### UEFI Boot

Legacy Boot

| Туре              | Information |
|-------------------|-------------|
| Aptio V BIOS Page | Boot        |

• Displays if these boot modes are enabled or disabled.

### System Mode

| Туре              | Information        |
|-------------------|--------------------|
| Aptio V BIOS Page | Boot > Secure Boot |

• Displays the current secure boot mode.

#### Secure Boot

| Туре              | One-of                                                                                                    |
|-------------------|----------------------------------------------------------------------------------------------------|
| Enabled           |                                                                                                    |
| Disabled          |                                                                                                    |
| Help              | If Enabled, BIOS will only boot to trusted operating system images. Secure Boot is supported only via UEFI Boot.                                                 |
| Advanced Help     | Enabling Secure Boot will allow boot only to trusted operating system installations.<br>Enabling Secure Boot will also enable UEFI Boot and disable Legacy Boot. |
| Requires          | Disabled if <b>UEFI Boot</b> is Disabled.<br>Disabled if Legacy Boot is Enabled.                                                                                 |
| Aptio V BIOS Page | Boot > Secure Boot                                                                                                    |

### Secure Boot Mode

| Туре              | One-of                                                                                                    |
|-------------------|----------------------------------------------------------------------------------------------------|
| Standard          |                                                                                                    |
| Custom            |                                                                                                    |
| Help              | In Custom mode, Secure Boot policy variables can be configured by a physically present user without full authentication. |
| Aptio V BIOS Page | Boot > Secure Boot                                                                                                    |

### Restore Factory Keys

| Туре              | Action                             |
|-------------------|------------------------------------|
| Help              | Installs factory defaults.         |
| Requires          | Secure Boot Mode is set to Custom. |
| Aptio V BIOS Page | Boot > Secure Boot                 |

### Reset To Setup Mode

| Туре              | Action                                                     |
|-------------------|------------------------------------------------------------|
| Help              | Deletes all variables and resets the system to Setup Mode. |
| Requires          | Secure Boot Mode is set to Custom.                         |
| Aptio V BIOS Page | Boot > Secure Boot                                         |

### **UEFI Boot**

| Туре              | Checkbox                                                                                                    |
|-------------------|----------------------------------------------------------------------------------------------------|
| Help              | If Enabled, BIOS will attempt to boot via UEFI before using the legacy boot sequence.<br>UEFI Boot must be enabled in order to boot to a drive larger than 2 TB (terabytes).                         |
| Advanced Help     | If both UEFI Boot and Legacy Boot are enabled, BIOS will attempt to boot via UEFI before using the legacy boot sequence.<br>Enabling Secure Boot will also enable UEFI Boot and disable Legacy Boot. |
| Requires          | Enabled if <b>Legacy Boot</b> is Disabled.<br>Enabled if Secure Boot is Enabled.                                                                                                    |
| Aptio V BIOS Page | Boot > Boot Priority                                                                                                    |

### Legacy Boot

| Туре              | Checkbox                                                                                                    |
|-------------------|----------------------------------------------------------------------------------------------------|
| Help              | If Enabled, BIOS can attempt to boot via the legacy (non-UEFI) boot sequence.                                                                                                    |
| Advanced Help     | If both UEFI Boot and Legacy Boot are enabled, BIOS will attempt to boot via UEFI before using the legacy boot sequence.<br>Enabling Secure Boot will also enable UEFI Boot and disable Legacy Boot. |
| Requires          | Enabled if UEFI Boot is Disabled.<br>Disabled if Secure Boot is Enabled.<br>Disabled and gray out if Optane mode in Chipset SATA mode and RST PCIe Storage<br>Remapping are set for Optane support.  |
| Aptio V BIOS Page | Boot > Boot Priority                                                                                                    |

### Boot Option #

| Туре              | Ordered List                                             |
|-------------------|----------------------------------------------------------|
| Help              | Select the boot order for all detected bootable devices. |
| Requires          | Hidden if <b>UEFI Boot</b> is Disabled                   |
| Aptio V BIOS Page | Boot > Boot Priority                                     |

- All detected UEFI boot options will be included in the list.
- The user can change the order of boot options within the list.
- The BIOS will attempt to boot to each option in the order of this list.

#### Fast Boot

| Туре              | Checkbox                                                                                                    |
|-------------------|----------------------------------------------------------------------------------------------------|
| Help              | If Enabled, Boot from Network/Optical/Removable Devices and RAID configuration will be disabled.<br>In addition, Video and USB devices (keyboards and drives) will not be available until after OS boot.                                                                                                    |
| Advanced Help     | This feature cannot be enabled while a User Password or Hard Disk Drive Password is<br>installed, and when Chipset SATA Mode set to Intel RST Premium With Intel Optane<br>System Acceleration.<br>This feature does not affect USB and video capabilities after OS boot.<br>In order to disable Fast Boot without entering BIOS Setup: Power down the system,<br>then hold down the power button until the system beeps. |
| Requires          | Fast Boot will be Grayed-out and Disabled if Chipset SATA Mode set to Intel RST<br>Premium With Intel Optane System Acceleration.                                                                                                    |
| Aptio V BIOS Page | Boot > Boot Priority                                                                                                    |

### Boot USB Devices First

| Туре              | Checkbox                                                                                                    |
|-------------------|----------------------------------------------------------------------------------------------------|
| Help              | If Enabled, the BIOS will attempt to boot to supported USB devices before any other devices.<br>If Disabled, the normal boot order will be used. |
| Requires          | Grayed-out and set to Disable if Fast Boot is set to Enable                                                                                      |
| Aptio V BIOS Page | Boot > Boot Priority                                                                                                    |

### Boot Network Devices Last

| Туре              | Checkbox                                                                                                    |
|-------------------|----------------------------------------------------------------------------------------------------|
| Help              | If Enabled, Network devices will always be placed after non-Network devices in the boot priority.<br>If Disabled, Network devices can be placed at any position in the boot priority but will default to last. |
| Aptio V BIOS Page | Boot > Boot Priority                                                                                                    |

### Unlimited Boot to Network Attempts

| Туре              | Checkbox                                                                                                    |
|-------------------|----------------------------------------------------------------------------------------------------|
| Help              | If Enabled, network devices will receive unlimited boot attempts after the normal boot order has been exhausted.<br>If Disabled, each boot device will only receive a single boot attempt. |
| Aptio V BIOS Page | Boot > Boot Priority                                                                                                    |

### BIOS Setup Auto-Entry

| Туре              | Checkbox                                                                                                    |
|-------------------|----------------------------------------------------------------------------------------------------|
| Help              | If set to Enable, BIOS will halt and prompt to boot normally or enter Setup. This must be set to Disable to allow OS boot without user intervention. |
| Advanced Help     | This feature is not available while Fast Boot USB Optimization is set to Enable.                                                                     |
| Requires          | Grayed-out and set to Disable if Fast Boot is set to Enable.                                                                                         |
| Aptio V BIOS Page | Boot > Boot Priority                                                                                                    |

### Internal UEFI Shell

| Туре              | Checkbox                                          |
|-------------------|---------------------------------------------------|
| Help              | Enables or Disables the Internal UEFI Shell.      |
| Requires          | Grayed-out and Disabled if Secure Boot is Enabled |
| Aptio V BIOS Page | Boot > Boot Priority                              |

#### USB

| Туре              | Checkbox                                                            |
|-------------------|---------------------------------------------------------------------|
| Help              | Enables or Disables the ability to boot from supported USB devices. |
| Requires          | Grayed-out and Disabled if Fast Boot is Enabled                     |
| Aptio V BIOS Page | Boot > Boot Priority                                                |

### Thunderbolt Boot

| Туре              | Checkbox                                                          |
|-------------------|-------------------------------------------------------------------|
| Help              | Enables or Disables the ability to boot from Thunderbolt devices. |
| Requires          | Grayed-out and Disabled if Fast Boot is Enabled                   |
| Aptio V BIOS Page | Boot > Boot Priority                                              |

# Ignore Thunderbolt Option ROM

| Туре              | Checkbox                                                                     |
|-------------------|------------------------------------------------------------------------------|
| Help              | Determines if BIOS runs the Option ROM on the device behind the Thunderbolt. |
| Requires          | Grayed-out and Disabled if Fast Boot is Enabled                              |
| Aptio V BIOS Page | Boot > Boot Priority                                                         |

### Optical

| Туре              | Checkbox                                                    |
|-------------------|-------------------------------------------------------------|
| Help              | Enables or Disables the ability to boot to Optical devices. |
| Requires          | Grayed-out and Disabled if Fast Boot is Enabled             |
| Aptio V BIOS Page | Boot > Boot Priority                                        |

### Network Boot

| Туре              | One-of                                                                                                    |
|-------------------|----------------------------------------------------------------------------------------------------|
| Disable           | Disable network boot.                                                                                                    |
| Legacy PXE        | Enable PXE boot in legacy boot.                                                                                                    |
| Legacy iSCSI      | Enable iSCSI boot in legacy boot.                                                                                                    |
| UEFI PXE & iSCSI  | Enable iSCSI and PXE boot in UEFI boot for platform supports both UEFI PXE and iSCSI boot.                                                                                                    |
| UEFI PXE          | Enable PXE boot in UEFI boot for platform does not support UEFI iSCSI boot.                                                                                                    |
| Help              | Enables or Disables the ability to boot from the network. Note: UEFI network boot option is automatically disabled if Legacy Boot setting is enabled.                                                                                                    |
| Requires          | <ul> <li>Hide Legacy PXE option if Legacy Boot is set to Disabled.</li> <li>Hide Legacy iSCSI option if Legacy Boot is set to Disabled.</li> <li>Hide UEFI PXE &amp; iSCSI option if Legacy Boot is set to Enabled or UEFI Boot is set to Disabled.</li> <li>Legacy PXE and Legacy iSCSI options in current value must switch to UEFI PXE &amp; iSCSI option automatically if switching from Legacy Boot to UEFI Boot.</li> <li>UEFI PXE &amp; iSCSI option in current value must switch to Legacy PXE option if Legacy Boot is enabled.</li> </ul> |
| Aptio V BIOS Page | Boot > Boot Priority                                                                                                    |

### Ethernet1 Boot / Ethernet2 Boot

| Туре              | Checkbox                                                            |
|-------------------|---------------------------------------------------------------------|
| Help              | Enables or Disables the ability to boot to from the Ethernet ports. |
| Aptio V BIOS Page | Boot > Boot Priority                                                |

### **BIOS Self Recovery**

| Туре              | Checkbox                                                                              |
|-------------------|---------------------------------------------------------------------------------------|
| Help              | BIOS Self recovery happens once Failsafe Watchdog is triggered. BIO file is required. |
| Requires          | Grayed-out and disabled if Failsafe Watchdog is disabled.                             |
| Aptio V BIOS Page | Boot > Boot Display Configuration                                                     |

| Suppress Alert Messages At Boot |                                                                                                    |
|---------------------------------|----------------------------------------------------------------------------------------------------|
| Туре                            | Checkbox                                                                                                    |
| Help                            | If enabled, BIOS will display POST error messages for five seconds without requiring user action (keyboard input) before continuing to boot. Subsequent error messages of the same type will be suppressed from the display but recorded in the Event Log. |
| Aptio V BIOS Page               | Boot > Boot Display Configuration                                                                                                    |

# Suppress Alert Messages At Boot

### Expansion Card Text

| Туре              | One-of                                                                                                    |
|-------------------|----------------------------------------------------------------------------------------------------|
| Enable            | All PCI option ROM text is displayed during POST                                                                                                    |
| Disable           | Text from non-mass-storage PCI option ROMs is suppressed during POST                                                                                                    |
| Hide All          | Text from all PCI option ROMs is suppressed during POST                                                                                                    |
| Help              | Configures display of text from PCI option ROMs during POST.                                                                                                    |
| Advanced Help     | If set to Enable, BIOS will display text from any PCI option ROMs during POST.<br>If set to Disable, BIOS will display text only from mass-storage PCI option ROMs during POST.<br>If set to Hide All, BIOS will display no text from PCI option ROMs during POST. |
| Aptio V BIOS Page | Boot > Boot Display Configuration                                                                                                    |

#### POST Function Hotkeys Displayed

| Туре              | Checkbox                                                                                                    |
|-------------------|----------------------------------------------------------------------------------------------------|
| Help              | If set to Enable, BIOS will display Function key prompts during POST. Function key input will still be accepted even if prompts are disabled. |
| Aptio V BIOS Page | Boot > Boot Display Configuration                                                                                                    |

#### Display F2 to Enter Setup

| Туре              | Checkbox                                                                                                    |
|-------------------|----------------------------------------------------------------------------------------------------|
| Help              | If set to Enable, BIOS will display "F2 to Enter Setup" prompt. F2 key input will still be accepted if this prompt is disabled. |
| Requires          | POST Function Hotkeys Displayed is set to Enable                                                                                |
| Aptio V BIOS Page | Boot > Boot Display Configuration                                                                                               |

#### Display F7 to Update BIOS

| Туре              | Checkbox                                                                                                    |
|-------------------|----------------------------------------------------------------------------------------------------|
| Help              | If set to Enable, BIOS will display "F7 to Update BIOS" prompt. F7 key input will still be accepted if this prompt is disabled. |
| Requires          | POST Function Hotkeys Displayed is set to Enable                                                                                |
| Aptio V BIOS Page | Boot > Boot Display Configuration                                                                                               |

### Display F8 to Activate Windows Recovery Mode

| Туре              | Checkbox                                                                                                    |
|-------------------|----------------------------------------------------------------------------------------------------|
| Help              | If set to Enable, BIOS will display "F8 to Activate Windows Recovery Mode" prompt. F8 key input will still be accepted if this prompt is disabled. |
| Requires          | POST Function Hotkeys Displayed is set to Enable                                                                                                   |
| Aptio V BIOS Page | Boot > Boot Display Configuration                                                                                                    |

### Display F9 for Remote Assistance

| Туре              | Checkbox                                                                                                    |
|-------------------|----------------------------------------------------------------------------------------------------|
| Help              | If set to Enable, BIOS will display "F9 for Remote Assistance" prompt. F9 key input will still be accepted if this prompt is disabled. |
| Requires          | POST Function Hotkeys Displayed is set to Enable                                                                                       |
| Aptio V BIOS Page | Boot > Boot Display Configuration                                                                                                    |

### Display F10 to Enter Boot Menu

| Туре              | Checkbox                                                                                                    |
|-------------------|----------------------------------------------------------------------------------------------------|
| Help              | If set to Enable, BIOS will display "F10 to Enter Boot Menu" prompt. F10 key input will still be accepted if this prompt is disabled. |
| Requires          | POST Function Hotkeys Displayed is set to Enable                                                                                      |
| Aptio V BIOS Page | Boot > Boot Display Configuration                                                                                                    |

### Display F12 for Network Boot

| Туре              | Checkbox                                                                                                    |
|-------------------|----------------------------------------------------------------------------------------------------|
| Help              | If set to Enable, BIOS will display "F12 for Network Boot" prompt. F12 key input will still be accepted if this prompt is disabled. |
| Requires          | POST Function Hotkeys Displayed is set to Enable                                                                                    |
| Aptio V BIOS Page | Boot > Boot Display Configuration                                                                                                   |

### Display CTRL-P for Intel<sup>®</sup> MEBX

| Туре              | Checkbox                                                                                                    |
|-------------------|----------------------------------------------------------------------------------------------------|
| Help              | If set to Enable, BIOS will display "CTRL-P for Intel® MEBX" prompt. CTRL-P input will still be accepted if this prompt is disabled. |
| Requires          | POST Function Hotkeys Displayed is set to Enable                                                                                     |
| Aptio V BIOS Page | Boot > Boot Display Configuration                                                                                                    |